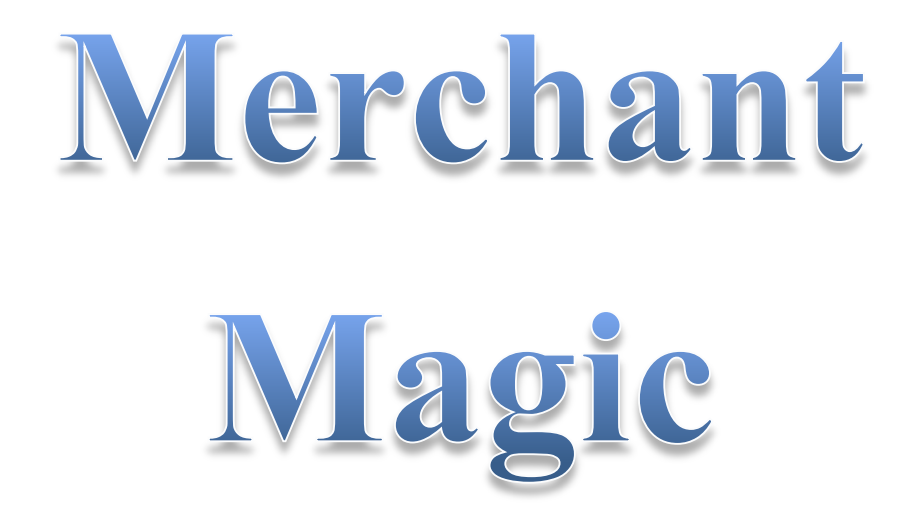

# An eBook by Subsistence

## Table of Contents

## Contents

| Legal              | 3  |
|--------------------|----|
| Getting Started    | 4  |
| Creating Your Shop | 7  |
| Promotion          | 9  |
| Conclusion         | 11 |

Legal

# Disclaimers/Legal Notifications Copyright © 2013 by Subsistence. All Rights Reserved.

License Terms This course is for your own personal use ONLY. It is STRICTLY PROHIBITED to reproduce the content enclosed herein or to distribute this course to any third party, or via any third party website. All content is protected by Copyright ©.

#### Income Disclaimer

This document contains business strategies, marketing methods and other business advice that, regardless of my own results and experience, may not produce the exact same results (or any results) for you. I make absolutely no guarantee, expressed or implied that by following the advice below you will make any money or improve current profits, as there are several factors and variables that come into play regarding any given business. Primarily, results will depend on the nature of the product or business model, the conditions of the marketplace, the experience of the individual, the application of said principles, and situations and elements that are beyond your control. As with any business endeavor, you assume all risk related to investment (if you choose to do so) and money based on your own discretion and at your own potential expense.

### Liability Disclaimer

By reading this document, you assume all risks associated with using the advice given below, with a full understanding that you, solely, are responsible for anything that may occur as a result of putting this information into action in any way, and regardless of your interpretation of the advice. You further agree that the author cannot be held responsible in any way for the success or failure of your business as a result of the information presented below. It is your responsibility to conduct your own due diligence regarding the safe and successful operation of your business if you intend to apply any of this information in any way to your business operations.

**Getting Started** 

Welcome to Merchant Magic!

This is an eBook on how you can setup your own clothing apparel store online, and make money! Don't panic, it isn't as hard as it sounds! You can be setup within 15 minutes! Follow this eBook carefully, and you will succeed.

So let's get started! What we will be doing is setting up an online shop with Spreadshirt. Many large YouTubers use Spreadshirt to sell clothing apparel, including WoodysGamertag, TmarTn, and Whiteboy7thst!

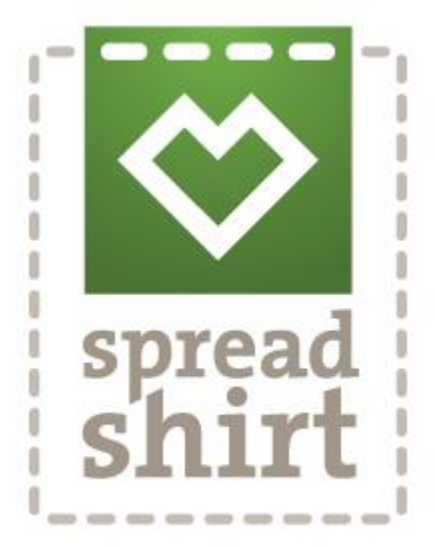

To start, head on over to <u>http://www.spreadshirt.com/</u> and click on "Sell T-Shirts"

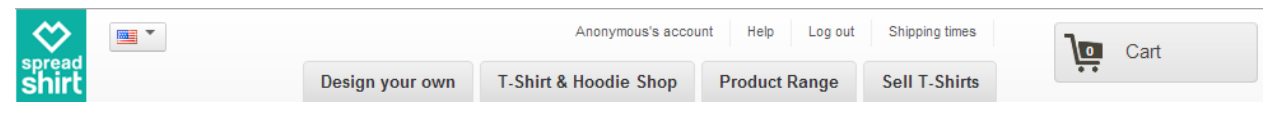

Next, click on, "Open a Shop"

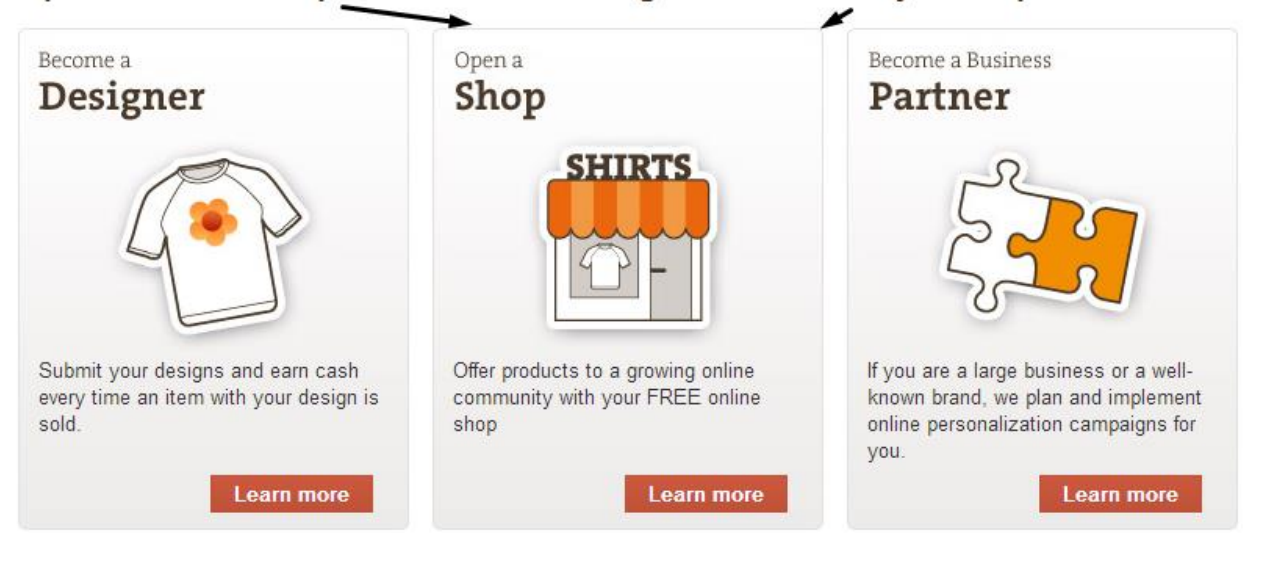

#### Open a T-Shirt Shop or Sell T-Shirt Designs - Earn Money with Spreadshirt

On the right side, click on, "Register now"

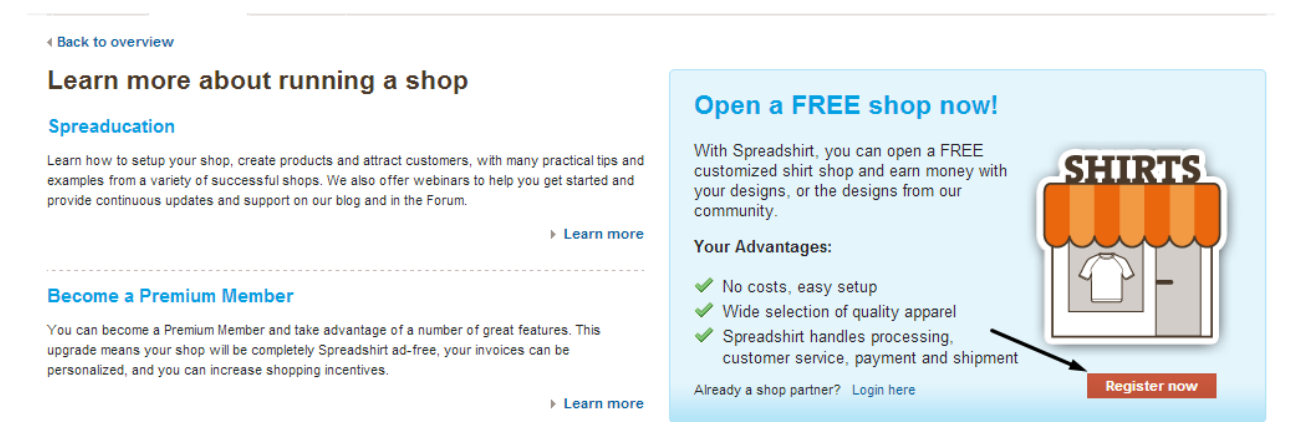

You will be prompted to enter your registration details. Make sure you use REAL INFO! There is no reason to use fake info.

#### **User Information**

| llear | nformati | on          |
|-------|----------|-------------|
| 0301  | in orman | <b>U</b> 11 |

Create your own Spreadshirt shop in 5 easy steps.

| First you need a legally | complete con | tact profile. Please  | fill in the empty fields.   |
|--------------------------|--------------|-----------------------|-----------------------------|
| i not jeu neeu a leganj  | complete con | thet provine. I loude | the strike strikely the set |

| Company                                         | ⊚Yes ⊚No                                                        | House number & street* |           |      |  |
|-------------------------------------------------|-----------------------------------------------------------------|------------------------|-----------|------|--|
| Salutation*                                     | Please choose your title.                                       | Zip Code*              |           |      |  |
| First Name*                                     |                                                                 | City*                  |           |      |  |
| Last Name*                                      |                                                                 | Country*               | Argentina | •    |  |
|                                                 |                                                                 |                        |           |      |  |
| User Data                                       |                                                                 |                        |           |      |  |
| Please enter the information here for yo        | our user account. This information will not be shown in your sh | op.                    |           |      |  |
| Telephone                                       |                                                                 |                        |           |      |  |
| Email*                                          |                                                                 |                        |           |      |  |
| Password*                                       |                                                                 |                        |           |      |  |
| Please confirm your                             |                                                                 |                        |           |      |  |
| password.*                                      |                                                                 |                        |           |      |  |
| Yes, I hereby accept the Terms and Conditions.* |                                                                 |                        |           |      |  |
|                                                 |                                                                 |                        |           |      |  |
|                                                 |                                                                 |                        |           |      |  |
|                                                 |                                                                 |                        |           | Save |  |

Once you've finished entering your account details, click on "Save"

You will now get to choose what your online shop looks like. This is entirely up to personal preference, so just choose a design/color that you like!

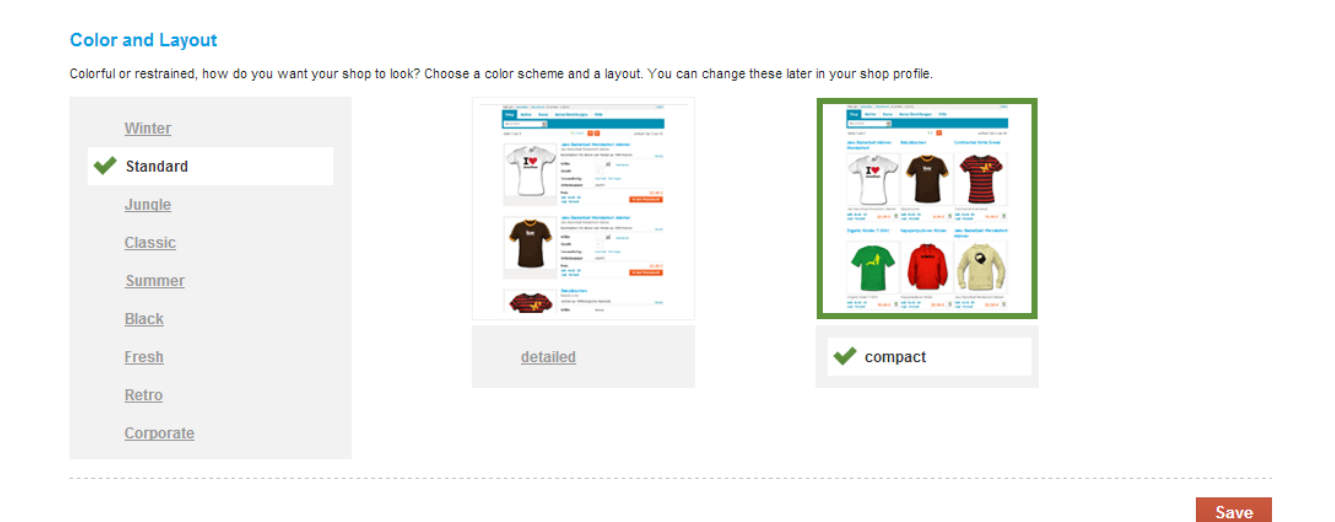

Once you've settled on a design, click "Save."

**Creating Your Shop** 

You will now choose the name of your online shop. *This is very important!* You want to have a professional name that is easy to remember. For example, Supreme is a well-known clothing brand, and it has an easy-to-remember name. Try to come up with something like this, with "Clothing" or "Apparel" at the end.

It's similar to finding an OG Gamertag. You can use a random word generator, like this one: <u>http://www.desiquintans.com/noungenerator.php</u> to find words you can use for your shop.

Example:

"Battery Apparel"

"Area50 Clothing"

Etc. Those are kind of crappy examples, but you get the idea.

| Your shop name        |                |                  |         | Info Box                                                                                 |
|-----------------------|----------------|------------------|---------|------------------------------------------------------------------------------------------|
| Your description      |                |                  | la la   | Name, Description,<br>Language and Currency.<br>Decide on the settings for<br>your shop. |
|                       |                |                  | Preview |                                                                                          |
| Internet Address      |                |                  |         |                                                                                          |
| Shop URL              | http:// 473209 | .spreadshirt.com |         |                                                                                          |
| Language and Currency |                |                  |         |                                                                                          |
| Language              | English        |                  | •       |                                                                                          |
| Currency              | USD            |                  | •       |                                                                                          |
|                       |                |                  | Save    |                                                                                          |

Name, Language and Currency

You don't need to include a description, it isn't really necessary.

For your Shop URL, use your store name.

Once done, click Save.

# Now, we are going to design our first t-shirt. This is perhaps the easiest part of the whole process!

#### **Create Products**

Design your first t-shirts for your shop. Over 100 products are available with which you can combine an infinite amount of designs and text. Give it a try! After you have completed the last product, click on "Close Designer" to close the assistant.

Afterwards you can offer as many products in your shop as you like. Just log in into your user account and choose 'Products'.

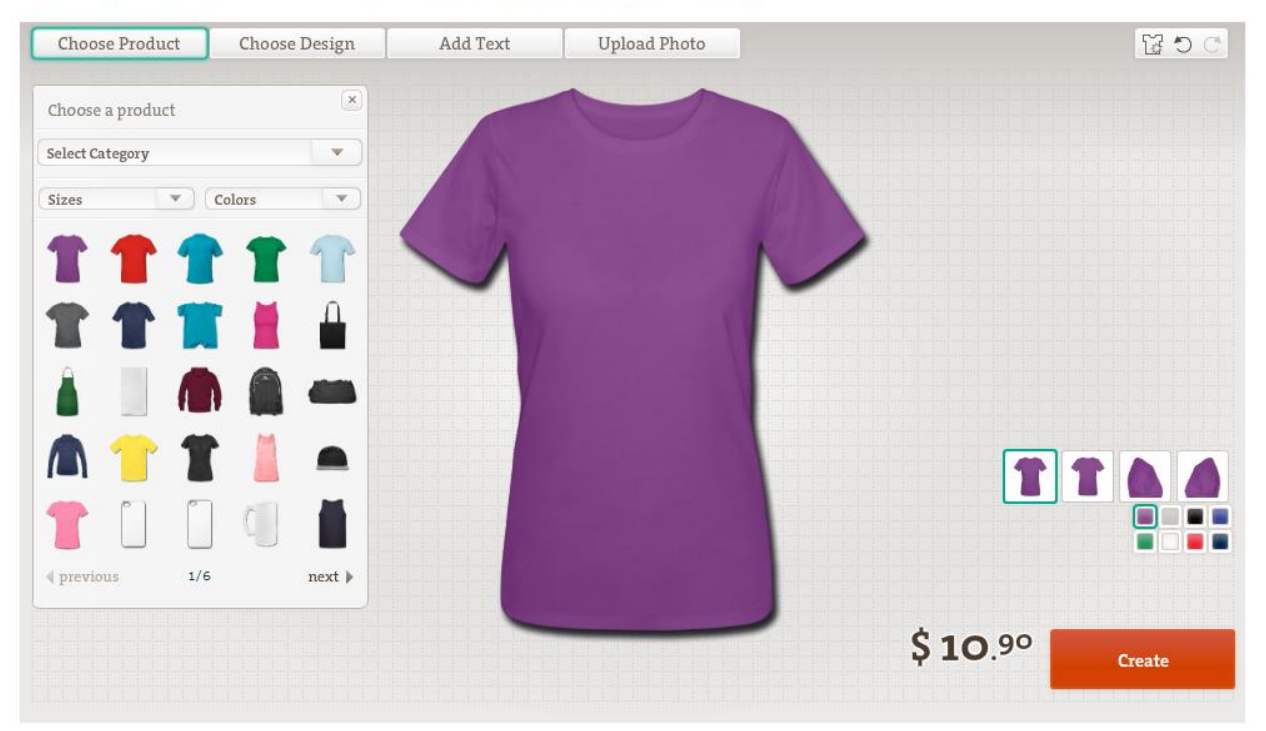

All you have to do is click on the, "Choose Design" tab and you will see the most popular designs that are sold on Spreadshirt!

To insert a design on a shirt, simply click on it, and it will appear on the shirt.

Now just think, if you saw a shirt with that design, would you buy it? This simple question should help you design a nice looking shirt.

Once you have chosen a design, click on "Create" and click on "Close designer"

Promotion

You've successfully opened your shop!

However, we are not just ready to start selling to the public. We need to design a few more t-shirts.

The best selling t-shirts are humor-based t-shirts. A simple Google search for "funny t-shirts" will yield you so many ideas for a t-shirt. Simply find some good ideas, and create 9-10 t-shirts with them.

You can also use Spreadshirt's most popular designs.

Now, you have a shop full of 9-10 t-shirts that are perfect for selling. What now?

Well, here is where we can get creative. There are literally an infinite amount of places you can promote your shop.

You can...

- 1. Share your shop link on social media sites like Facebook, Twitter, Instagram, and Vine to get your friends to buy
  - 2. Make a YouTube video promoting your shop
    - 3. Hang up flyers around your town

One of the best places for promotion is Fiverr. Fiverr is a place where people sell services/products (called "gigs") for only \$5!

Head on over to Fiverr.com and click on "Advertising"

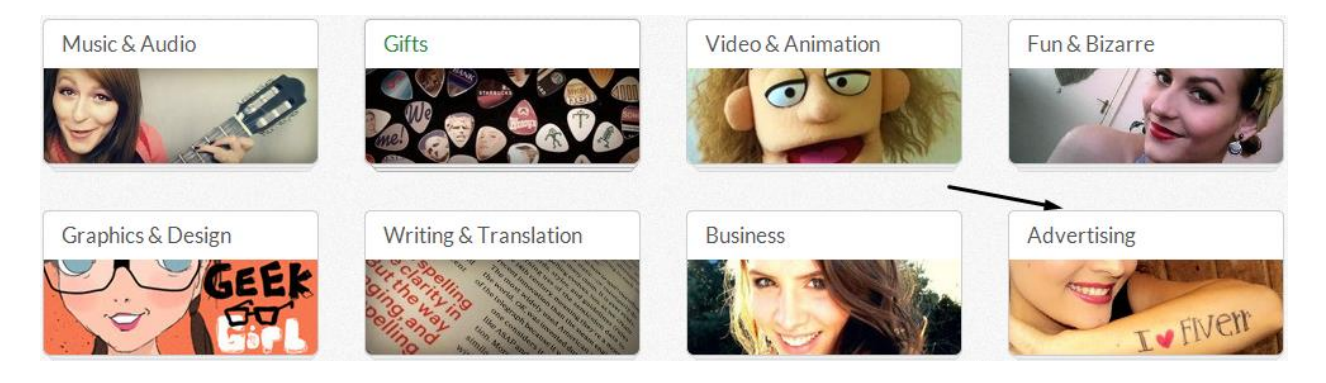

Here you will find TONS of ways you can promote your shop. Simply sort by rating and you can find the most popular gigs.

Some of the gigs people offer on Fiverr include:

- 1. Hang up flyers around school campuses (this is an especially good one for your Spreadshirt store.)
- 2. Make a video promoting your Spreadshirt store (good if you plan on using YouTube to promote)
  - 3. Promote your store on your Facebook page

And much more!

Fiverr is the best site for you to find promotion. Not only because everything is cheap (only \$5!), but top-rated sellers typically offer very highquality service.

Some Fiverr gigs (such as hanging up flyers) you can do yourself. Check the "Extras" folder for some examples of flyers! Simply edit the file to your liking, print them out, and hang them up around your local school/city! Conclusion

This concludes Merchant Magic!

I hope now you realize the potential this method has.

Below is my contact information, if you have ANY questions with this method, do not hesitate to contact me!

HackForums PM:

http://www.hackforums.net/member.php?action=profile&uid=1544977

Email:

Subsistence@outlook.com

Skype:

Subsistence.HF

To your success!

- Subsistence